## SEP (Student Educational Planner) Student Guide

SEP is planning tool meant to help you and your advisor plan out the courses you will be taking in future semesters at VCU.

| Audits                                                                           | Transfer Notes                       | Petitions Exceptions               | GPA Calc                                                                                     |                                                                                                    |                                                           |
|----------------------------------------------------------------------------------|--------------------------------------|------------------------------------|----------------------------------------------------------------------------------------------|----------------------------------------------------------------------------------------------------|-----------------------------------------------------------|
| Audits                                                                           | Format:<br>Student View              | View Save as PDF                   | Process New Include in-progres                                                               | s classes<br><u>Class History</u><br>red classes                                                          |                                                           |
| What If<br>Look Ahead<br>Financial Aid<br>Aid History<br>Athletic<br>Elizibility | ١                                    |                                    | By freezing this student's ac<br>requirements for the major,<br>completion of the courses an | ademic audit for graduation, yr<br>minor (if applicable) and the ur<br>nd requirements designated be<br>S | ou confirm the<br>iversity have<br>elow.<br>ave Save this |
| Athletic                                                                         | Student View AA73Jrk                 | cO as of 01/19/2019 at 03:02       |                                                                                              |                                                                                                    | virginia                                                  |
| History<br>SOC History                                                           | Student<br>V Number                  | Student, Ram<br>V00000001          |                                                                                              | College<br>Degree                                                                                         | School of E<br>Not Applica                                |
| Legend                                                                           | Classification<br>Matriculation Term | Freshman<br>N/A-BEO-IS~Spring 2019 |                                                                                              | Major<br>Concentration                                                                                    | Business F                                                |
| 🗹 Complete                                                                       | Effective Catalog                    | N/A-BFO-IS~Spring 2019             |                                                                                              | Minor                                                                                                    |                                                           |
| Complete<br>except for<br>classes in-<br>progress                                |                                      | Requirements 4%                    |                                                                                              |                                                                                                    |                                                           |

To begin, login to Degree Works. Click on the Plans Tab to access your SEP plan options.

The screen below will appear. Click on "Blank Plan" if you wish to start with a blank plan or "Select Template" to choose from pre-made plans. For this guide we'll click on "Select Template"

| Cocopi        | ion Management    |                                         |                                      | Template Hanagemen |
|---------------|-------------------|-----------------------------------------|--------------------------------------|--------------------|
| 019 03/11/201 | n<br>) at 3:01 am | ) 🧭                                     |                                      |                    |
|               |                   |                                         |                                      |                    |
|               |                   |                                         |                                      |                    |
|               |                   |                                         |                                      |                    |
|               |                   |                                         |                                      |                    |
|               | Create Plan       |                                         |                                      | 8                  |
|               |                   |                                         |                                      |                    |
|               | would you like    | to create a plan<br>d you like to start | based on a temptate<br>from scratch? | or                 |
|               |                   |                                         |                                      |                    |
|               |                   | Blank Pla                               | n Select Temp                        | Natio              |
|               |                   |                                         |                                      | <b>N</b>           |
|               |                   |                                         |                                      | 7                  |
|               |                   |                                         |                                      | $\langle \rangle$  |
|               |                   |                                         |                                      | $\langle \rangle$  |
|               |                   |                                         |                                      | $\langle \rangle$  |
|               |                   |                                         |                                      | $\langle \rangle$  |

The screen will populate with all available templates. In the search bar, type in your major to narrow your options.

| VCU   Virginia Co                                                                | mmonwealt I          | h Univ                      | ersi                     | t y                                   |              |     |
|----------------------------------------------------------------------------------|----------------------|-----------------------------|--------------------------|---------------------------------------|--------------|-----|
| Back to Self-Service                                                             | Help                 |                             |                          | Exception Manageme                    | nt           | Tem |
| V Number     I     Name     I     Degree       V00754011     Student, Ram     BS | Major<br>▼ Sociology | Classification<br>Sophomore | Last Audit<br>10/30/2019 | Last Refresh<br>10/30/2019 at 2:56 pm | 0 🕅          |     |
| Audits Plans Transfer Notes Petiti                                               | ons Exceptions GPA   | Calc                        |                          |                                       |              |     |
| Student Planner for: Student, Ram                                                |                      |                             |                          |                                       |              |     |
| Browse Templates                                                                 |                      |                             |                          |                                       |              |     |
| Search by Template Description Go                                                | Filter:              |                             |                          |                                       |              |     |
| Open Delete                                                                      |                      |                             |                          |                                       |              |     |
| Description                                                                      |                      |                             | ÷                        | Program \$                            | Catalog Year |     |
| Accounting-BS (17-18)                                                            |                      |                             |                          | BS-ACC                                | 2018         |     |
| Accounting-BS (18-19)                                                            |                      |                             |                          | BS-ACC                                | 2019         |     |
| Accounting-BS (19-20)                                                            |                      |                             |                          | BS-ACC                                | 2020         |     |
| Accounting-BS (20-21)                                                            |                      |                             |                          | BS-ACC                                | 2021         |     |
| African American Studies w/conc in Art, Hist., and Lit. Perspect                 | ve-BA (17-18)        |                             |                          | BA-AAS-AHLP                           | 2018         |     |

Once you have selected your major, make sure to select the correct catalog year. You can find this on the top of your Degree Works when you first log in. Fall 2018 is the first semester of the 2018-2019 school year, so we'll select the Sociology-BS (18-19).

| Student View AC34MFWQ as of 03/15/2019 at 15:03 |                  |               |                         |  |  |
|-------------------------------------------------|------------------|---------------|-------------------------|--|--|
| Student                                         | Student, Ram     | College       | Humanities and Sciences |  |  |
| V Number                                        | V00754011        | Degree        | Bachelor of Science     |  |  |
| Classification                                  | Sophomore        | Major         | Sociology               |  |  |
| Matriculation Term                              | BS-SOC~Fall 2011 | Concentration |                         |  |  |
| Effective Catalog                               | BS-SOC~Fall 2018 | Minor         |                         |  |  |

| VCU   Virginia Con                  | mmonwealth Univ                                  | ersity                |                 |  |
|-------------------------------------|--------------------------------------------------|-----------------------|-----------------|--|
| Back to Self-Service                | Help                                             | Except                | tion Management |  |
| Find V Number I A Name I Degree     | Major Classification                             | Last Audit Last Refre | sh 🕢 🐋          |  |
| V00754011 Student, Ram V00754011 BS | <ul> <li>Sociology</li> <li>Sophomore</li> </ul> | 10/30/2019 10/30/201  | 9 at 2:56 pm    |  |
| Audits Plans Transfer Notes Petitie | ons Exceptions GPA Calc                          |                       |                 |  |
| Student Planner for: Student, Ram   |                                                  |                       |                 |  |
| Browse Templates                    |                                                  |                       |                 |  |
| Sociology Go                        | Filter:                                          |                       |                 |  |
| Open Delete                         |                                                  |                       |                 |  |
| Description                         |                                                  | Program               | Catalog Year    |  |
| Sociology-BS (17-18)                |                                                  | BS-SOC                | 2018            |  |
| Sociology-BS (18-19)                |                                                  | BS-SOC                | 2019            |  |
| Sociology-BS (19-20)                |                                                  | BS-SOC                | 2020            |  |
| Sociology-BS (20-21)                |                                                  | BS-SOC                | 2021            |  |

Select the term your freshman term. If you started in Fall 2018, select Fall 2018. Even if you are in your junior year, you should select your start term at VCU. Once you are editing your plan you can delete out prior semesters.

| Select a starting Term  |                                        |      |
|-------------------------|----------------------------------------|------|
| Please select a Term to | o serve as your starting term for this | plan |
|                         |                                        |      |
| Start Term*             | Select                                 | *    |
|                         | Fall 2015                              |      |
|                         | Fall 2016                              |      |
|                         | Fall 2017                              |      |
|                         | Fall 2018                              |      |
|                         | B <sup>5</sup> Fall 2019               |      |
|                         | Fall 2020                              |      |
|                         | B(Fall 2021                            |      |
|                         | Fall 2022                              |      |
|                         | B Fall 2023                            |      |

You can rename your plan in the description section and use the drop-down arrows next to the semesters to view the classes planned for that semester.

As mentioned before, if you need to delete out a semester you can do so by clicking the minus button within that semester's row. For example, if you started in Fall 2018, but you are planning for Fall 2020 and future semesters, then you could delete all semesters prior to Fall 2020 from your plan.

| VCU Virgini                                                                                                | a Com                                     | monwealth Un                                                                             | iversi                                       | tγ                                                               |                                               |                          |                                                                                                 |                                      | í            |
|----------------------------------------------------------------------------------------------------|-------------------------------------------|------------------------------------------------------------------------------------------|----------------------------------------------|------------------------------------------------------------------|-----------------------------------------------|--------------------------|-------------------------------------------------------------------------------------------------|--------------------------------------|--------------|
| Back to Self-Service                                                                                       |                                           | Help                                                                                     |                                              | Exception Managem                                                | vent                                          |                          | Template Management                                                                             | Print                                |              |
| Find VNumber H 4 Name F<br>V00751011 Student, Ram                                                          | Degree<br>BS                              | Major Classifics<br>Secology Sophered                                                    | tion Last Audit                              | Last Refresh<br>10/30/2019 at 2:56 pm                            | 0 🕫                                           |                          |                                                                                                 |                                      |              |
| Audits Plans Transfer Note                                                                                 | s Petitions                               | Exceptions GPA Calc                                                                      |                                              |                                                                  |                                               |                          |                                                                                                 |                                      |              |
| Student Planner for: Student, Ram                                                                          |                                           |                                                                                          |                                              |                                                                  |                                               |                          |                                                                                                 | View: Edit                           |              |
| Description. Bocology-BB (18-19)                                                                           |                                           |                                                                                          |                                              |                                                                  | ) = A                                         | ave 🗆                    | Locked                                                                                          |                                      | IDDE         |
| Degree: Bachelor of Science                                                                                |                                           |                                                                                          |                                              |                                                                  | * Level                                       | Unck                     | ergraduate                                                                                      |                                      |              |
| Fall 2019 Total Credits: 13.0                                                                              | 0                                         |                                                                                          |                                              |                                                                  |                                               |                          |                                                                                                 | beausign 📗 Debete this term          |              |
| • Spring 2020 Total Credits: 16.0                                                                          | • `                                       |                                                                                          |                                              |                                                                  |                                               |                          |                                                                                                 | eussign 📗 Defele This term           |              |
| Fall 2020 Total Credits: 16.0                                                                              | 0                                         |                                                                                          |                                              |                                                                  |                                               |                          |                                                                                                 | leassign Defete this leave           |              |
| Spring 2021 Total Credits: 14.0                                                                            | 0                                         |                                                                                          |                                              |                                                                  |                                               |                          |                                                                                                 | teassign Defete this term            |              |
| Fall 2021 Total Credits: 16.0                                                                              | 0                                         |                                                                                          |                                              |                                                                  |                                               |                          |                                                                                                 | teassign Delete this term            |              |
| Spring 2022 Total Credits: 15.0                                                                            | 0                                         |                                                                                          |                                              |                                                                  |                                               |                          |                                                                                                 | teassign Delete this term            |              |
| Fall 2022 Total Credits: 15.0                                                                              | 0                                         |                                                                                          |                                              |                                                                  |                                               |                          |                                                                                                 | teassign Delete this term            |              |
| Spring 2023 Total Credits: 15.0                                                                            | 0                                         |                                                                                          |                                              |                                                                  | _                                             |                          |                                                                                                 | teassign Delete this term            |              |
| You are encouraged to use this degree plan as a<br>official notification of completion of degree or certil | puide for tracking y<br>Scate requirement | rour progress toward completion of the at<br>s. Please contact the Registrar's Office re | ove requirements. P<br>garding your official | Nease contact your academic a<br>degree/certificate completion s | advisor for assistan<br>status or to obtain a | ce in inter<br>copy of y | preting this report or for questions about your degree plan. This p<br>our academic transcript. | an is not your academic transcript a | rd it is not |

You can move classes around by dragging and dropping them to other semesters. If you need to add a class, select the plus sign under the semester you are adding it. Select Save in the bottom right hand corner to save your plan.

| Student Planner for: Student, Ram                                    |        |                       |               | View: Ec                  | iit   | View Plan List New Plan                                                                         |
|----------------------------------------------------------------------|--------|-----------------------|---------------|---------------------------|-------|-------------------------------------------------------------------------------------------------|
| Description: Sociology-BS (18-19)                                    |        | Active L              | ocked         |                           | IBB   | Still Needed                                                                                    |
| Degree: Bachelor of Science                                          |        | - Level: Under        | rgraduate     |                           |       | <ul> <li>Courses</li> </ul>                                                                     |
|                                                                      |        |                       |               |                           |       | Collapse All                                                                                    |
| Fall 2019 Total Credits: 13.0 0                                      |        |                       |               | Reassign Delete this term |       | Course # Title                                                                                  |
| Course Requirement                                                   |        | Credits               | Minimum Grade |                           | Notes | Accounting (ACCT)     Administration & Supervision (ADMS)                                       |
| MATH 131                                                             | 0      | 3.0                   | None          | v                         |       | Adult Education (ADLT)                                                                          |
| UNIV 101 Q                                                           | 0      | 1.0                   | None          |                           | in II | <ul> <li>Advanced Media Production Tech (AM</li> <li>African-American Studies (AFAM)</li> </ul> |
|                                                                      | •      | 10                    | None          |                           |       | Alied Health Professions (ALHP)     American Studies (AMST)                                     |
|                                                                      | •      |                       | None          |                           |       | Anatomy (ANAT)                                                                                  |
| ELCT GNED                                                            | 0      | 30                    | None          | *                         | 6     | Anthropology (ANTH)     Anthropology (ANTZ)                                                     |
| Choice Requirement                                                   |        | Minimum               | Credits       | Minimum Grade             | Notes | Applied Lessons (APPL)                                                                          |
| AFAM 111 or GSWS 201 or INTL 101 or INTL 105 or INTL 151 or MASC 151 | or POL | I 105 or RELS 108 3.0 |               | None                      | 2 B   | Applied Music (APPM)<br>Arabic (ARBC)                                                           |
|                                                                      | _      |                       |               |                           | _     | Art Education (ARTE)                                                                            |
| Spring 2020 Total Credits: 16.0                                      |        |                       |               | Reassign Delete this term |       | Art Foundation (ARTF)                                                                           |
| Course Requirement                                                   |        | Credits               | Minimum Grade |                           | Notes | Arts- Cross-Disciplinary (ARTS)                                                                 |
| HUMS 202                                                             | 0      | 1.0                   | None          | -                         |       | Bioinformatics (BNFO)                                                                           |
| SOCY 101 Q                                                           | 0      | 3.0                   | C             |                           |       | <ul> <li>Biology (BIOL)</li> <li>Biology Lab (BIOZ)</li> </ul>                                  |
| STAT 210                                                             | 0      | 3.0                   | c             | -                         | 1 A   | Biomedical Engineering (EGRB)                                                                   |
|                                                                      | 0      | 2.0                   |               | -                         |       | <ul> <li>Business (BUSN)</li> </ul>                                                             |
|                                                                      |        | 50                    |               |                           |       | <ul> <li>Chemical &amp; Life Sci Engr (CLSE)</li> <li>Chemical Biology (CHEB)</li> </ul>        |
| ELCIGNED                                                             | 0      | 3.0                   | None          |                           |       | Chemistry (CHEM)                                                                                |
| ELCT OPEN Q                                                          | 0      | 3.0                   | None          | -                         | 6     | Chinese (CHIN)                                                                                  |
| Fall 2020 Total Credits: 16.0                                        |        |                       |               | Reassign Delete this term |       | Cinical & Translational Res (CCTR)     Cinical & translational Res (CCTR)                       |
| Spring 2021 Total Credits: 14.0                                      |        |                       |               | Reassign Delete this term |       | Clinical Radiation Sci Lab (CLRZ)                                                               |
| Fall 2021 Total Credits: 16.0                                        |        |                       |               | Reassign Delete this term |       | Communication Statistics (CLRS)                                                                 |
| Spring 2022 Total Credits: 15.0                                      |        |                       |               | Reassign Delete this term |       | Computer & Info Syst Socurity (CISS)                                                            |
|                                                                      |        |                       |               | Create Block              | Audit | What If Delete Save As Save                                                                     |
| Copyright 1995 - 2016 Ellucian Company L.P. and its affiliates.      |        |                       |               |                           |       |                                                                                                 |

Once your SEP plan is saved, you can still edit your SEP plan by selecting from the view drop-down menu. To check whether your plan will fulfill your degree requirements select the "Audit view".

| Active      Locked      Level: Undergraduate                                                                                                    | View                                    | <ul> <li>Edit</li> <li>Select</li> <li>Audit</li> <li>Calendar</li> <li>Edit</li> <li>Notes</li> </ul> | View Plan List New Plan<br>eeded<br>es<br>Collapse All                                             |
|----------------------------------------------------------------------------------------------------|-----------------------------------------|----------------------------------------------------------------------------------------------------|----------------------------------------------------------------------------------------------------|
|                                                                                                    | Reassign Delete this term               |                                                                                                    | Course # Title                                                                                     |
|                                                                                                    | Reassign Delete this term               |                                                                                                    | Accounting (ACCT)     Administration & Supervision (ADMS)                                          |
|                                                                                                    | Reassign Delete this term               |                                                                                                    | Adult Education (ADLT)     Advanced Media Production Tech (AM     Advanced American Obudies (AEAM) |
|                                                                                                    | Reassign Delete this term               |                                                                                                    | Arrican-American Studies (AFAM)     Allied Health Professions (ALHP)     American Studies (AMST)   |
|                                                                                                    | Reassign Delete this term               |                                                                                                    | American Studies (AMST)     Anatomy (ANAT)     Anthropology (ANTH)                                 |
|                                                                                                    | Reassign Delete this term               |                                                                                                    | Anthropology (ANTZ)     Anthropology (ANTZ)     Annlied Lessons (APPL)                             |
|                                                                                                    | Reassign Delete this term               |                                                                                                    | Applied Music (APPM)     Arabic (ARBC)                                                             |
|                                                                                                    | Reassign Delete this term               |                                                                                                    | Art Education (ARTE) Art Foundation (ARTF)                                                         |
| ts. Please contact your academic advisor for assistance in interpreting this report or for questions about your degree plan<br>cial degree/certificate completion status or to obtain a copy of your academic transcript. | n. This plan is not your academic trans | cript and it is not                                                                                    | Art History (ARTH) Arts- Cross-Disciplinary (ARTS) Biochemistry (BIOC)                             |

You can also see your plan and your Degree requirements side by side. Now, you're ready to meet with your advisor to hone your SEP plan to match your specific circumstances.

| VCU   Virginia                                                                                                    | Commonwealth Uni                                                                                                    | versity                                                                |                                                          |             | 🔊 De                                                                              | gree Works                       |
|----------------------------------------------------------------------------------------------------|----------------------------------------------------------------------------------------------------|------------------------------------------------------------------------|----------------------------------------------------------|-------------|-----------------------------------------------------------------------------------|----------------------------------|
| Back to Self-Service                                                                                                    | Help                                                                                                    | Exception Management                                                   | Template Management                                      | Print       |                                                                                   | Log Out                          |
| Find     V Number     H     Name     H       ♥     ♥00754011     Student, Ram     ▼       Audits     Plans     Transfer     Notes         | Degree Major Classificati<br>BS ▼ Sociology Sophomore<br>Petitions Exceptions GPA Calc                                                                    | n Last Audit Last Refresh<br>10/30/2019 10/30/2019 at 2:56 pm          |                                                          |             |                                                                                   |                                  |
| Student Planner for: Student, Ram                                                                                                    |                                                                                                    |                                                                        |                                                          | View: Audit |                                                                                   | View Plan List New Plan          |
| New Planner Worksheet WA25RUF at<br>Student<br>Level<br>V Humber<br>Degree<br>Cassification<br>College<br>Advisor<br>Major<br>Overall GPA | of 02/11/2009 at 16:10<br>Student, Ram<br>Undergraduate<br>V00754011<br>Bachelor of Science<br>Sophomore<br>Humanities and Sciences<br>Sociology<br>3.463 |                                                                        |                                                          | Î           | Sociology-BS<br>(18-19)<br>Degree: Bachelor of<br>Science<br>Level: Undergraduate | Active: No<br>Status: NOT LOCKED |
| Minor                                                                                                    |                                                                                                    |                                                                        |                                                          |             | 2019-2020                                                                         |                                  |
| Demisements                                                                                                    |                                                                                                    | Degree Progress                                                        |                                                          |             | Fall 2019, Total Cree                                                             | lits: 13.0                       |
| Requirements                                                                                                    |                                                                                                    | 1076                                                                   |                                                          |             | MATH 131                                                                          | 3.0                              |
| Deserve Back day of Onlands                                                                                                    |                                                                                                    |                                                                        |                                                          | - 11        | UNIV 101                                                                          | 1.0                              |
| Effective Bulletin: 2018-2019                                                                                                    | •                                                                                                    |                                                                        |                                                          |             | UNIV 111                                                                          | 3.0                              |
| GPA: 3.463<br>Credits Applied: 142                                                                                                    |                                                                                                    |                                                                        |                                                          |             | ELCT GNED                                                                         | 3.0 🖺                            |
| Credits Required: 120<br>30 Out of Last 45 Credits Required to be Ta                                                                      | eken at VCU                                                                                                    |                                                                        |                                                          |             | AFAM 111 or GSWS 20                                                               | 1 or INTL 101                    |
| 45 Credits in Upper-Level Coursework is Re                                                                                                | equired                                                                                                    | Still Needed: A minimum of 45 credit hours in 300- to 500-level course | is is required. You currently have 18, you need 27 more. |             | or INTL 105 or INTL 15                                                            | 1 or MASC 151 3.0                |
| 120 Credits Required for your Degree                                                                                                    |                                                                                                    |                                                                        |                                                          |             | or POLI 105 or RELS 1                                                             | 08                               |
| A Minimum of 30 Credits Must be Complete                                                                                                  | ed at VCU                                                                                                    |                                                                        |                                                          |             |                                                                                   |                                  |
| 🛛 You Meet the Degree's Minimum GPA Requ                                                                                                  | irement.                                                                                                    |                                                                        |                                                          |             |                                                                                   |                                  |
| University Core Requirements                                                                                                    |                                                                                                    |                                                                        |                                                          |             | Spring 2020, Total C                                                              | redits: 16.0                     |
| Still Needed: See University Core section                                                                                                 |                                                                                                    |                                                                        |                                                          |             | HUMS 202                                                                          | 10                               |
| College of Humanities and Sciences                                                                                                    |                                                                                                    |                                                                        |                                                          |             | 10110 202                                                                         | 1.0                              |
| Still Needed: See College of Humanities and Sci                                                                                           | ences section                                                                                                    |                                                                        |                                                          |             | SOCY 101                                                                          | 3.0                              |
| Major Requirements                                                                                                    |                                                                                                    |                                                                        |                                                          |             | STAT 210                                                                          | 3.0                              |
| Still Needed: See Major: Sociology section                                                                                                |                                                                                                    |                                                                        |                                                          |             |                                                                                   |                                  |
| Upper-Level Courses                                                                                                    |                                                                                                    |                                                                        |                                                          |             | UNIV 112                                                                          | 3.0                              |
| University Core                                                                                                    |                                                                                                    |                                                                        |                                                          |             | ELCT GNED                                                                         | 3.0 🖺                            |
| Effective Bulletin: 2018-2019<br>GPA: 4.000                                                                                               |                                                                                                    |                                                                        |                                                          |             | ELCT OPEN                                                                         | 3.0                              |
|                                                                                                    |                                                                                                    |                                                                        |                                                          |             |                                                                                   | -                                |
| Last updated by: Webster, Drew on 11-Feb-2020                                                                                             |                                                                                                    |                                                                        |                                                          |             | Refr                                                                              | esh Audit Print Save             |